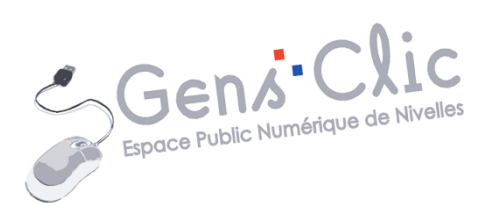

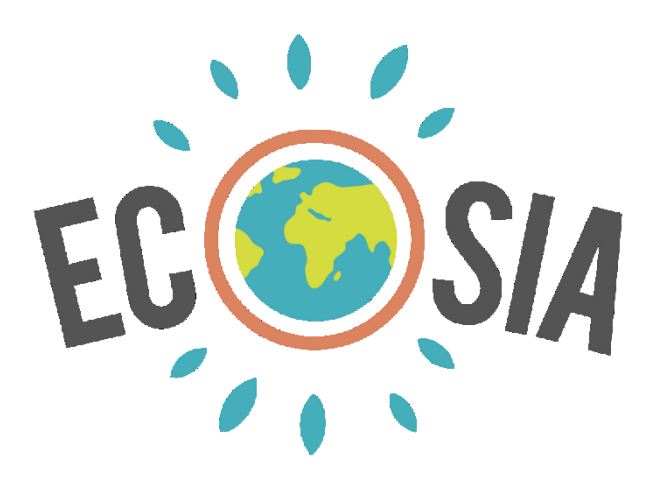

# MODULE 5

Ecosia

EPN Gens Clic | Module 5 Intermédiaire Géraldine Masse CC0

# Ecosia en quelques mots

Ecosia est un moteur de recherche créé par Christian Kroll en 2009 suite à un voyage où il a pris conscience du problème de la déforestation.

Ecosia utilise l'argent généré lors de son utilisation pour planter des arbres là où cela est nécessaire. En effet, les publicités liées aux recherches apportent de l'argent à Ecosia. Il faut environ 45 recherches pour planter un arbre.

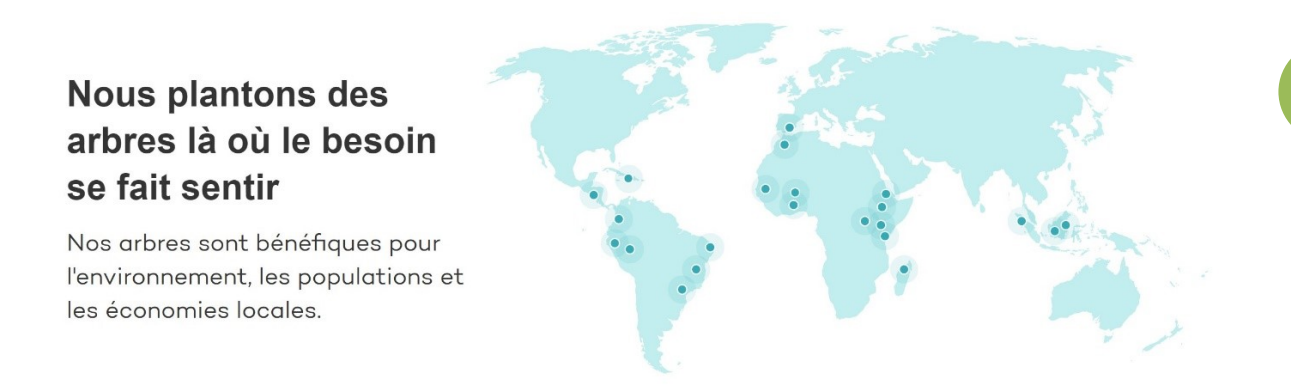

Au moment de la rédaction de ce support (décembre 2020), selon Ecosia, plus de 12858770 euros ont été investis dans les arbres. Il est possible de consulter leurs rapports financiers.

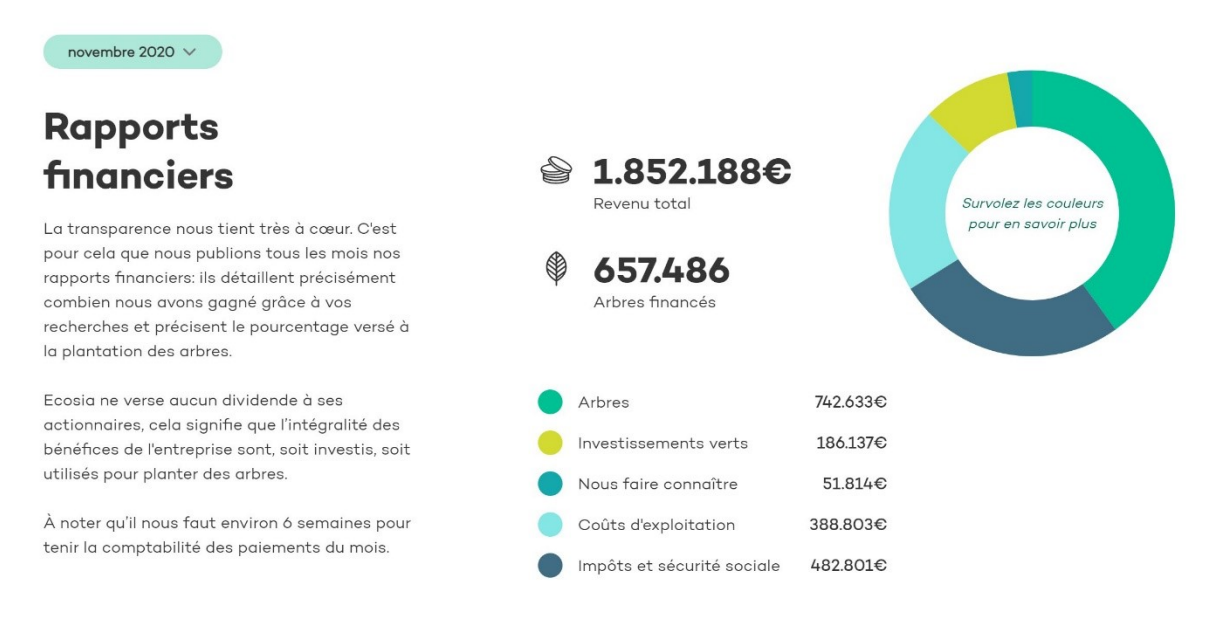

#### Toutes ces informations se trouvent sur le site https://www.ecosia.org/

Autre élément à prendre en compte : ils déclarent respecter la vie privée de leurs utilisateurs. Ils ne revendent pas les données personnelles à des annonceurs, ils ne conservent pas les données de recherches qui sont d'ailleurs chiffrées et n'utilisent pas de tracking externe. Il est possible de désactiver le tracking utilisé pour l'amélioration de leurs services.

Les résultats de recherche d'Ecosia et les publicités liées aux recherches qui s'affichent à côté des résultats sont fournis par Microsoft Bing. Ce dernier est neutre en CO2.

### Utiliser Ecosia

A l'heure actuelle, Ecosia ne propose pas son propre navigateur comme le fait Google avec Chrome. Vous pouvez utiliser l'application mobile ou ajouter l'extension pour navigateur. Si vous souhaitez l'utiliser vous devrez donc ajouter cette extension au navigateur que vous utilisez habituellement. Notez que si vous utilisez Chrome, Ecosia fait partie des propositions de moteur de recherche.

## Ajouter l'extension :

Pour ajouter l'extension à votre navigateur, plusieurs possibilités sont possibles. En voici une (avec Chrome) : saisissez Ecosia dans le champ de recherche et accédez à son site. Cliquez sur le bouton **Ajoutez Ecosia à Chrome**.

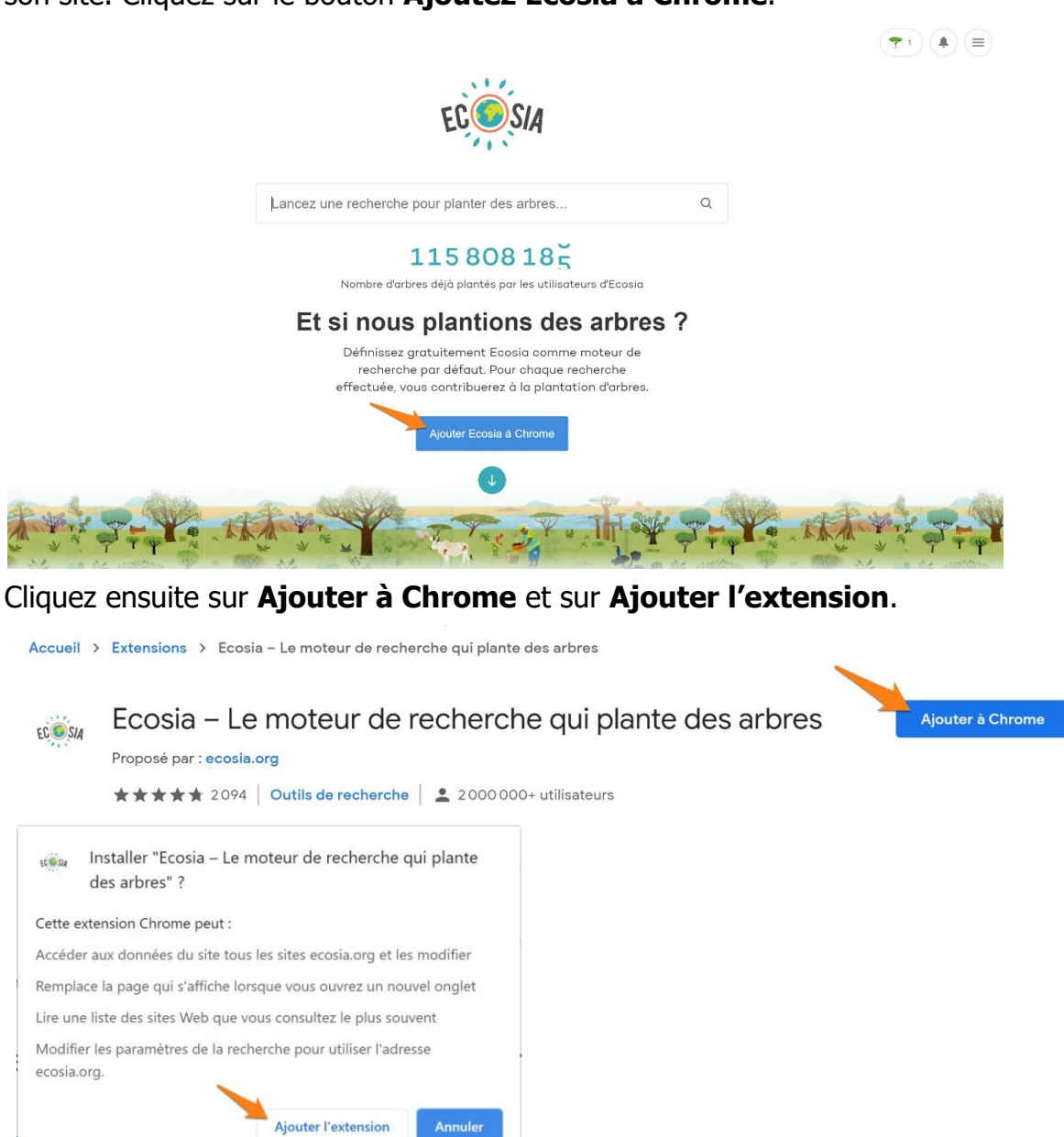

Dès lors, vous effectuerez vos recherches sur Ecosia. Si vous ouvrez un nouvel onglet, vous obtiendrez ceci. Cliquez sur **Continuer vers Ecosia**.

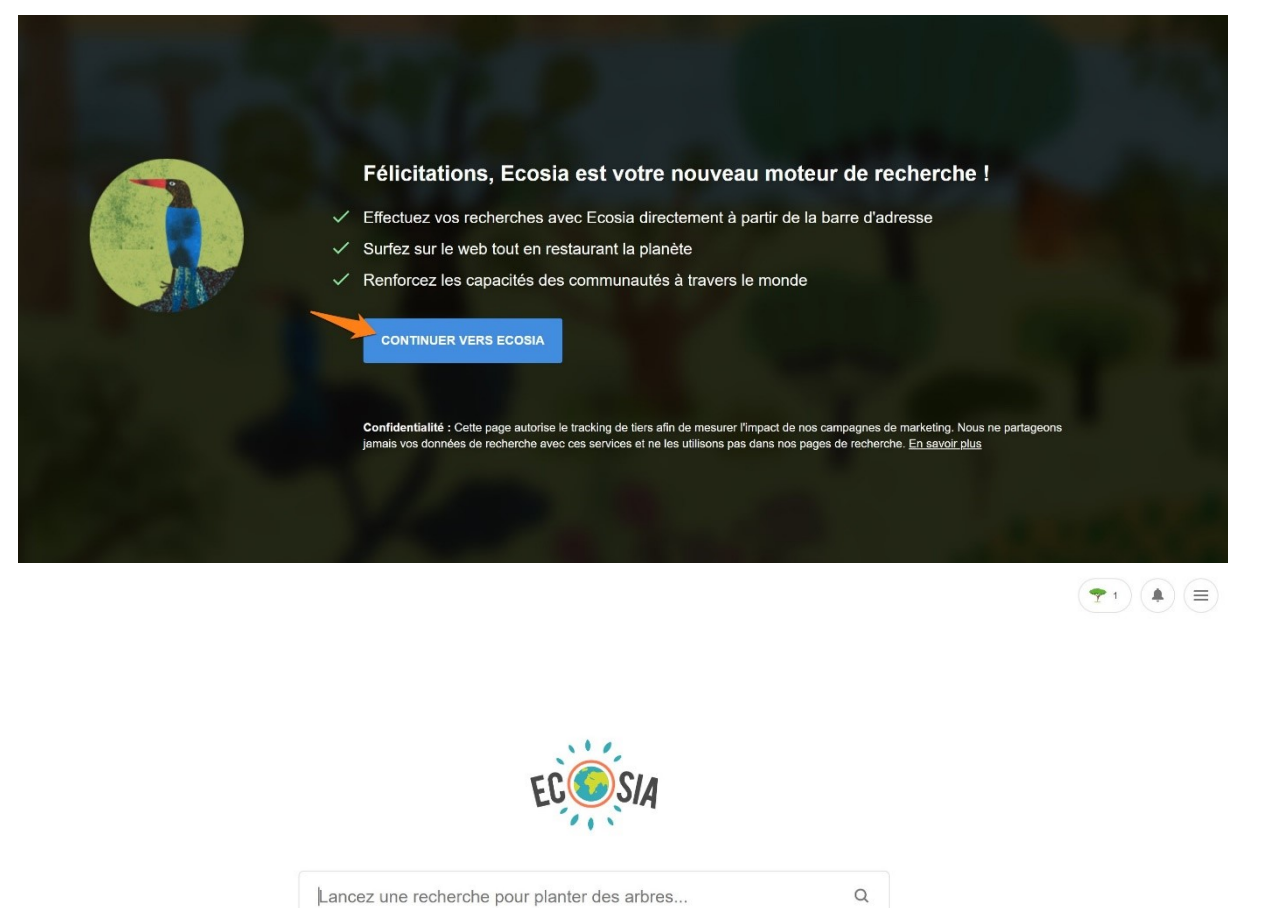

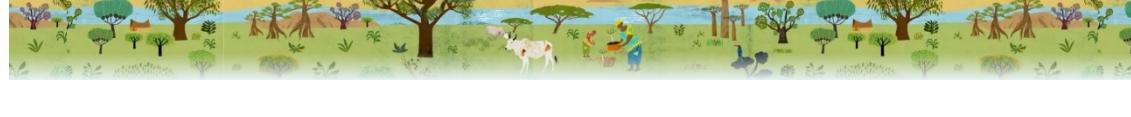

**115 808 360** Nombre d'arbres déjà plantés par les utilisateurs d'Ecosia

Choisir Ecosia via les paramètres de Google Chrome :

Dans les paramètres de Chrome, cliquez sur Moteur de recherche.

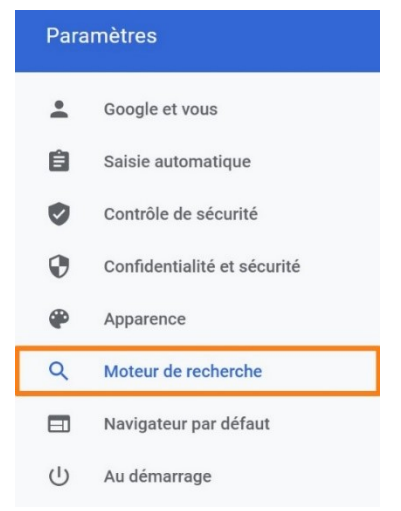

Dans la partie **Moteur de recherche**, cliquez sur le menu déroulant et optez pour Ecosia.

| Moteur de recherche utilisé dans la barre d'adresse En savoir plus | Google     | • |
|--------------------------------------------------------------------|------------|---|
| Gérer les moteurs de recherche                                     | Google     |   |
|                                                                    | Bing       |   |
| Navigateur par défaut                                              | Yahoo!     |   |
|                                                                    | DuckDuckGo |   |
| Google Chrome est votre navigateur par défaut                      | Ecosia     |   |

De la même façon que si vous installez l'extension, dès à présent, vos recherches seront effectuées avec Ecosia.

# Faire des recherches :

Lorsque vous lancez une recherche, vous obtenez une page de résultats.

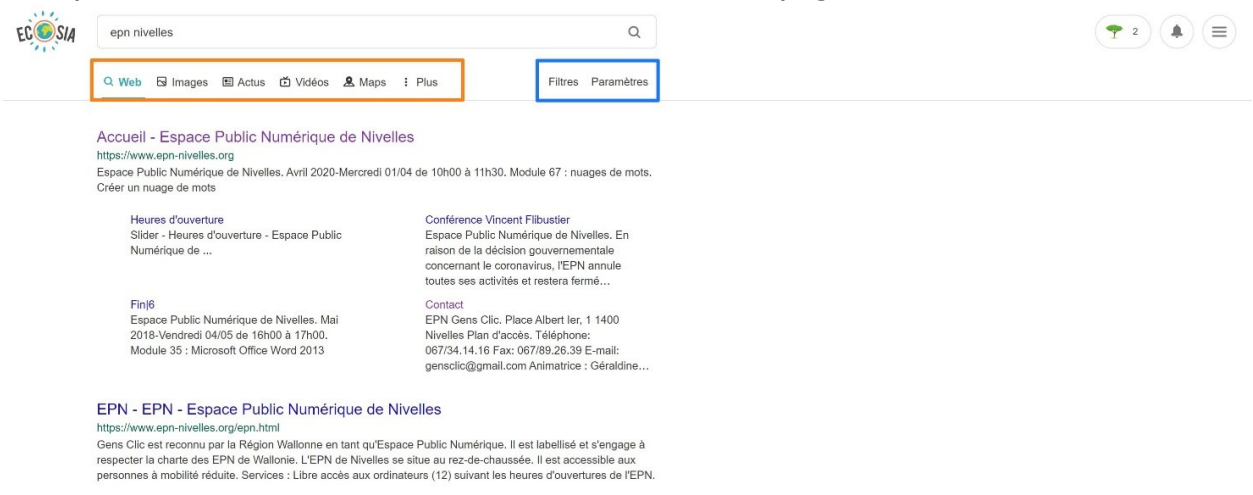

#### Orange :

Afin de filtrer les résultats obtenus, sélectionnez la catégorie de recherche souhaitée :

Web, Images, Actus, Vidéos, Maps. Cliquez sur **Plus** pour obtenir plus de propositions :

: Plus

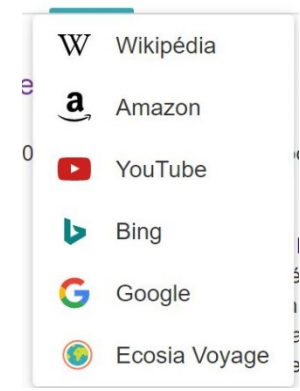

Module 5 : Internet. Partie 3. Ecosia

## Bleu :

Filtres : choisissez la période.

| Heure                      | ^   |
|----------------------------|-----|
| Date indifférer            | nte |
| Les dernières<br>24 heures |     |
| La semaine<br>dernière     |     |
| Le mois dernie             | er  |

6

**Paramètres :** vous pouvez modifier la région de recherche. Pour plus d'options, cliquez sur **Plus de paramètres.** 

| Belgium (fr)   Argentina   Australia                                                                                              |   |
|----------------------------------------------------------------------------------------------------|---|
| Argentina Australia                                                                                                    |   |
| Australia                                                                                                    |   |
|                                                                                                    |   |
| Austria                                                                                                    |   |
| Belgium (fr)                                                                                                    |   |
| Belgium (nl)                                                                                                    |   |
| Brazil                                                                                                    |   |
| Bulgaria Paramètres                                                                                                    |   |
| Plus de paramètres                                                                                                    |   |
| Rechercher dans la région Belgium (fr)                                                                                            |   |
|                                                                                                    |   |
| Langue du site Français V                                                                                                    |   |
|                                                                                                    |   |
| Recherche sécurisée Modéré V                                                                                                    |   |
| (principalement les contenus pour adultes)                                                                                        |   |
|                                                                                                    |   |
| Nouvel onglet<br>Afficher les résultats de recherche dans un nouvel onglet                                                        |   |
|                                                                                                    |   |
| Faire apparaître les suggestions sous le champ de recherche durant la saisie                                                      | 9 |
| Résultats de recherche personnalisés                                                                                              |   |
| Nous vous proposons des résultats plus pertinents sur la base de vos précédentes recherches effectuées avec Ecosia En savoir plus | 9 |
|                                                                                                    |   |
| Notifications<br>Recevez une notification pour chaque actualité portant sur les arbres                                            | 0 |

Si vous ne souhaitez pas que les résultats de vos recherches soient personnalisés, décochez l'option **Résultats de recherche personnalisés**.

#### Le menu :

Si vous souhaitez accéder au menu, cliquez sur les 3 barres placées dans le coin supérieur droit.

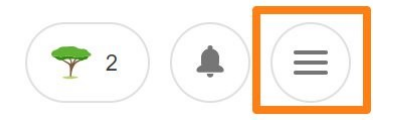

Vous y retrouvez des liens pour obtenir diverses informations sur Ecosia ainsi qu'un accès aux paramètres (accessibles depuis la page des résultats).

| Comment fonctionne Ecosia ? |
|-----------------------------|
| Qui sommes-nous ?           |
| Appli mobile                |
| Vie privée                  |
| Offrez des arbres Nouveau   |
| Boutique                    |
| Blog                        |
| Offres d'emploi             |
| FAQ                         |
| Paramètres                  |

# Les nouvelles :

Si vous cliquez sur l'icône des notifications, vous pourrez lire les dernières nouvelles concernant Ecosia.

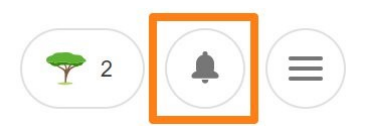

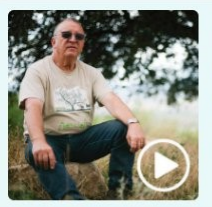

Manuel a la soixantaine. Il plante des arbres non pour lui-même, mais pour les générations futures. Regardez la vidéo

il y a 6 jours

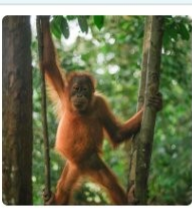

Offrez des arbres pour les Fêtes ! Voir la boutique

il y a 10 jours

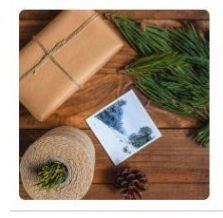

Découvrez comment proposer des activités créatives et durables à vos proches pendant les fêtes !

il y a 14 jours

Plus de nouvelles

#### En cliquant sur Plus de nouvelles vous accédez au blog d'Ecosia : Ecosiablog

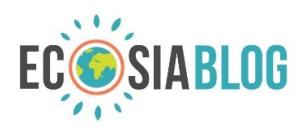

PAGE D'ACCUEIL PROJETS ACTUALITÉS ARGENT BOUTIQUE Q

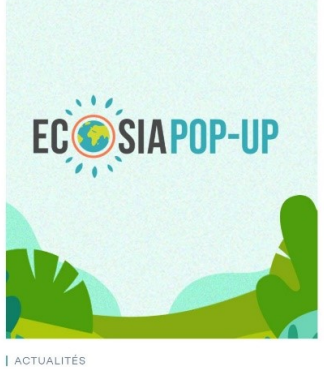

Le nombre de recherches :

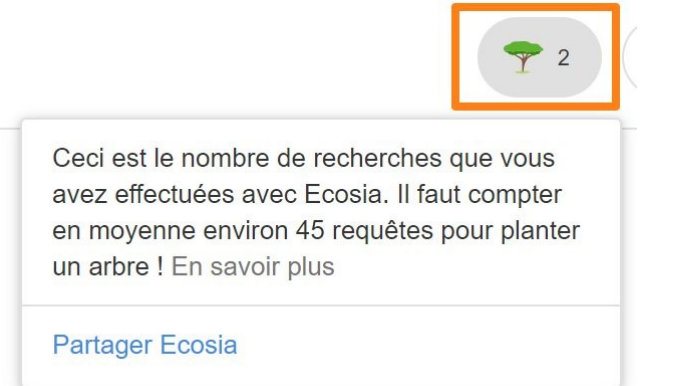

8

L'icône arbre représente le nombre de recherches que vous avez effectuées avec Ecosia, c'est votre compteur personnel. Comme indiqué, il faut +- 45 recherches pour planter un arbre.

Vous pouvez également partager Ecosia en cliquant sur le lien **Partager Ecosia**.

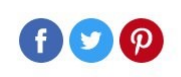

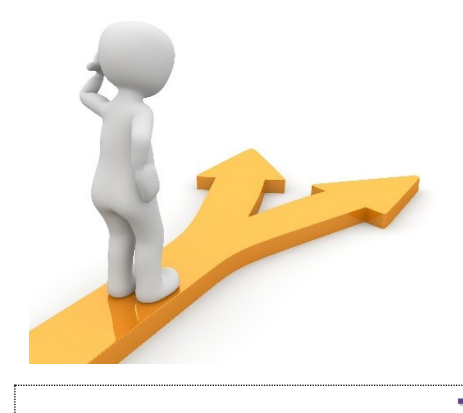

# Table des matières

| Ecosia en quelques mots                              | 2    |
|------------------------------------------------------|------|
| Utiliser Ecosia                                      | 3    |
| Ajouter l'extension :                                | 3    |
| Choisir Ecosia via les paramètres de Google Chrome : | 4    |
| Faire des recherches :                               | 5    |
| Le menu :                                            | 7    |
| Les nouvelles :                                      | 7    |
| Le nombre de recherches :                            | 8    |
| Table des matières                                   | . 10 |

## 10